# Benutzerhilfe zur Website matricula.hu (Registrierung, Bestellung, Recherchebeginn)

1. Registrierung (Erstellung eines E-Research-Kontos) auf matricula.hu

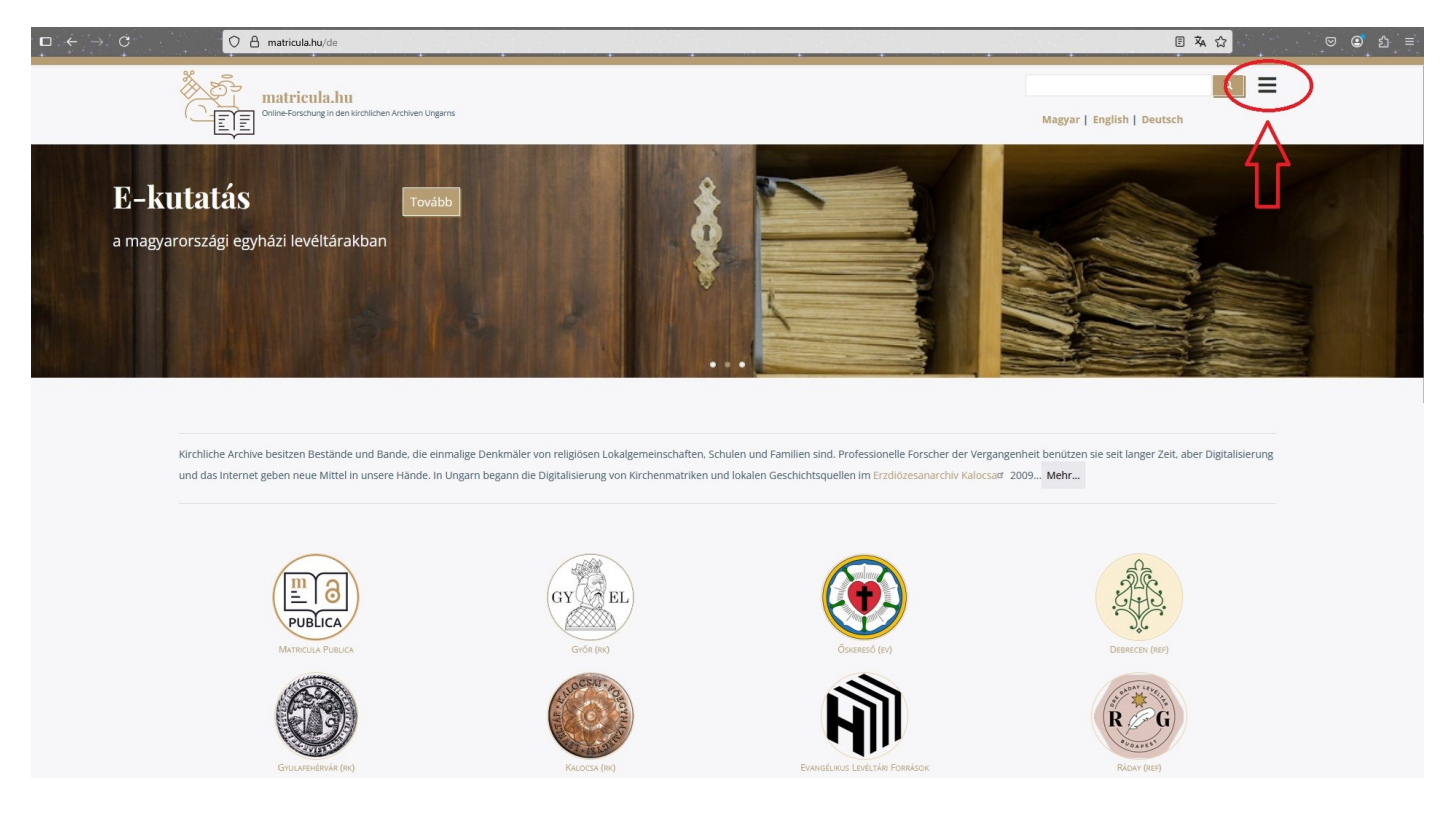

#### Klicken Sie im Startseitenmenü auf "REGISTRIERUNG"

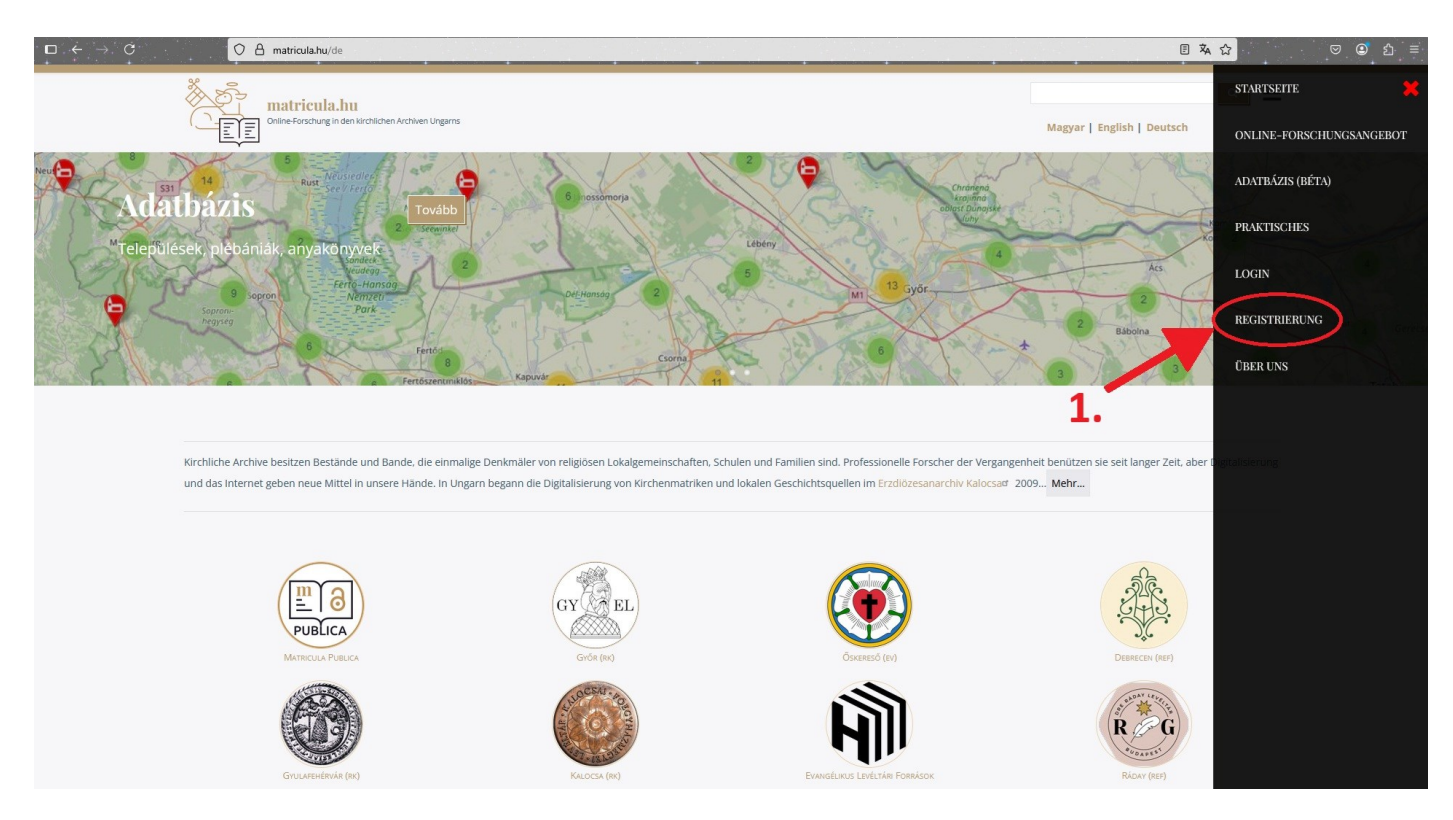

Sie müssen das Registrierungsformular ausfüllen. Klicken Sie anschließend auf die Schaltfläche "Neues Benutzerkonto erstellen".

|                                                                                                    | undhan Leudona Locareeu |
|----------------------------------------------------------------------------------------------------|-------------------------|
| leues Benutzerkonto erstellen                                                                                                    |                         |
| Inmelden Neues Benutzerkonto erstellen Passwort zurücksetzen                                                                                            |                         |
|                                                                                                    |                         |
| E-Mail: *                                                                                                    |                         |
| info@gmail.com The email address is not made public. It will only be used if you need to be contracted about your account or for patedule patifications |                         |
| Kutató                                                                                                    |                         |
| Személyes adatok                                                                                                    |                         |
| Name des Forschers: *                                                                                                    |                         |
| Tony Test                                                                                                    |                         |
| Geburtsdatum                                                                                                    |                         |
| 2000. 01. 01. 0                                                                                                    |                         |
|                                                                                                    |                         |
| Elérhetőség                                                                                                    |                         |
| Ort: *                                                                                                    |                         |
| irgenowo                                                                                                    |                         |
| Straße*                                                                                                    |                         |
|                                                                                                    |                         |
| Hausnummer: *                                                                                                    |                         |
| Bertleinshi t                                                                                                    |                         |
| 1234                                                                                                    |                         |
| Talafoonummar                                                                                                    |                         |
| 0123456789                                                                                                    |                         |
| Kuratás                                                                                                    |                         |
| Statisztikai adatok                                                                                                    |                         |
| Beruf                                                                                                    |                         |
| Tester                                                                                                    |                         |
| Thema der Forschung Familiengeschichte v                                                                                                    |                         |
| Gesuchte Familien                                                                                                    |                         |
| Test                                                                                                    |                         |
| Gesuchte Ortschaften                                                                                                    |                         |
| Irgendwo                                                                                                    |                         |
| Ich akzeptiere die Nutzungsbedingungen für Online-Forschung: *                                                                                          |                         |

Das System benachrichtigt Sie über eine automatische Nachricht, die an die registrierte E-Mail-Adresse gesendet wurde. Öffnen Sie dazu den Posteingang Ihres E-Mail-Kontos (falls Sie diese Nachricht nicht sehen, überprüfen Sie Ihren Spam-Ordner).

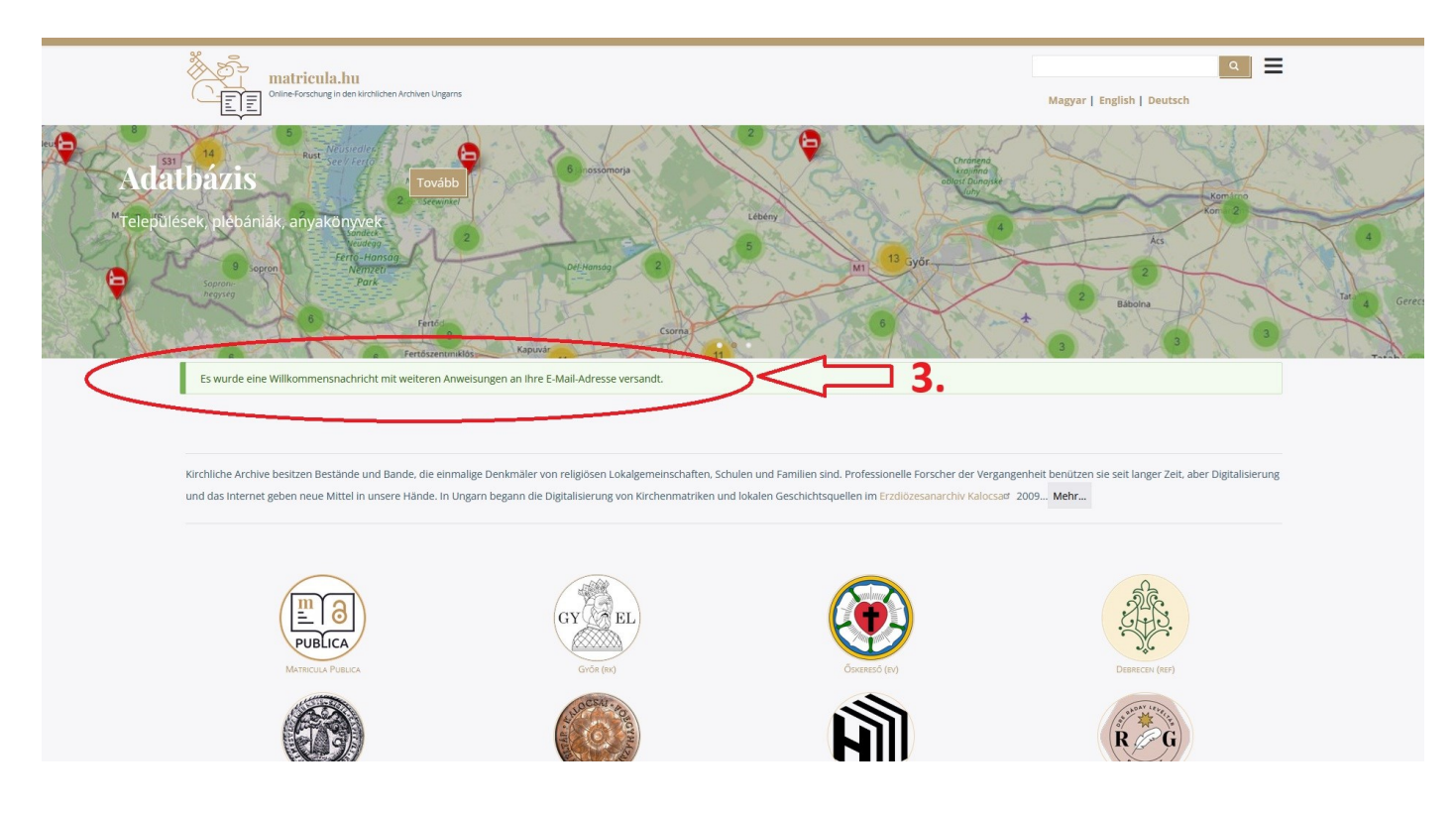

Sie können Ihr Passwort mit dem Einmallink festlegen, den Sie in Ihrer E-Mail erhalten haben.

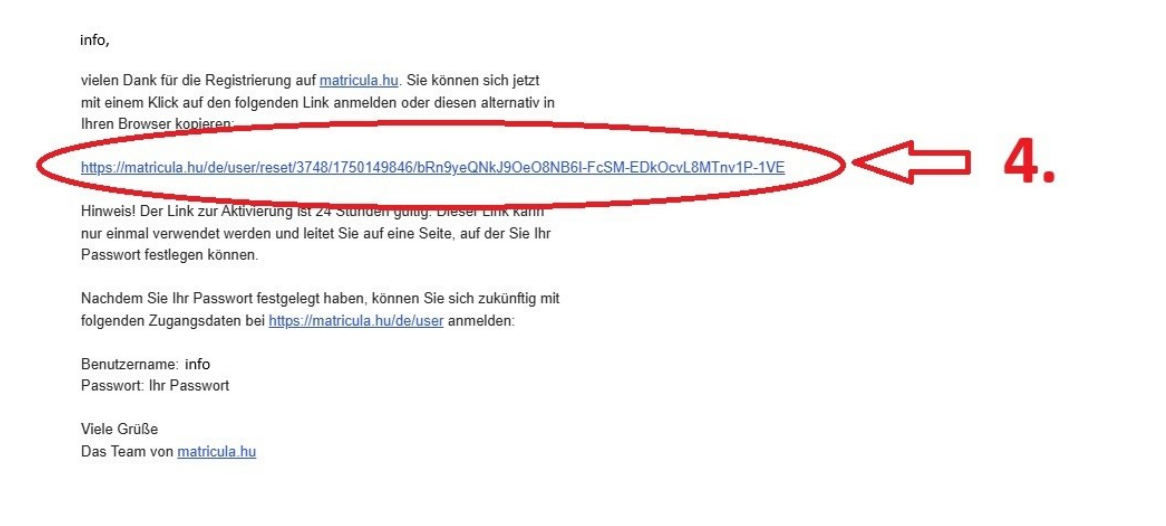

Klicken Sie auf die Schaltfläche "Anmelden", um das Passwort für Ihr Benutzerkonto festzulegen.

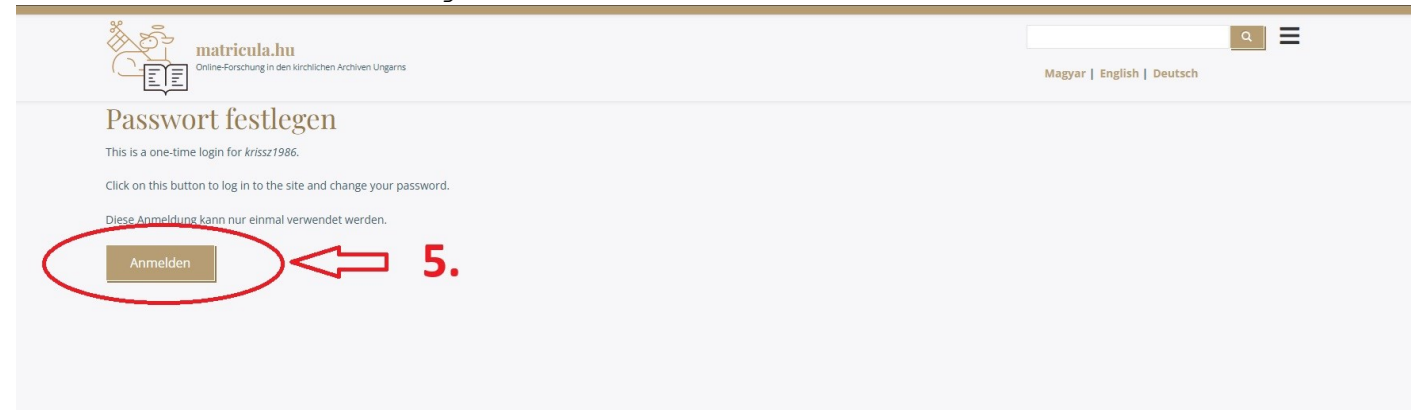

Geben Sie das gewünschte Passwort ein und wiederholen Sie es anschließend im Feld "Passwort bestätigen". Klicken Sie anschließend auf die Schaltfläche "Speichern".

|                                                                                                    |                                                                       | Mag            | yar   English   Deutsch |
|----------------------------------------------------------------------------------------------------|-----------------------------------------------------------------------|----------------|-------------------------|
| You have just used your one-time login link. It is r                                                                                                   | no longer necessary to use this link to log in. Please set your passy | vord.          |                         |
| krissz1986                                                                                                    |                                                                       |                |                         |
| Ansicht Zahlungsmethoden Bearbeiten Be                                                                                                    | stellungen                                                            |                |                         |
|                                                                                                    |                                                                       |                |                         |
| E-Mail: *                                                                                                    |                                                                       |                |                         |
| krissz1986@gmail.com                                                                                                    |                                                                       |                |                         |
| The email address is not made public. It will only be                                                                                                  | used if y u need to be contacted about your account or for opted-in   | notifications. |                         |
| Passwort                                                                                                    |                                                                       |                |                         |
|                                                                                                    |                                                                       | 2              |                         |
| Passwortstärke:                                                                                                    |                                                                       | .d.            |                         |
|                                                                                                    |                                                                       |                |                         |
| Passwort bestätigen                                                                                                    |                                                                       |                |                         |
| Passwort bestätigen                                                                                                    |                                                                       |                |                         |
| Passwort bestätigen<br>Passwörter stimmen überein:                                                                                                    |                                                                       |                |                         |
| Passwort bestätigen<br>Passwörter stimmen überein:<br>Nur wenn in beiden Feldern ein neues Passwort eing                                               | zegeben i frå, wird es geändert.                                      |                |                         |
| Passwort bestätigen<br>Passwörter stimmen überein:<br>Nur wenn in beiden Feldern ein neues Passwort eing<br>Regionaleinstellungen                      | zegeben vird, wird es geöndert.                                       |                |                         |
| Passwort bestätigen<br>Passwörter stimmen überein:<br>Nur wenn in beiden Feldern ein neues Passwort eing<br>Regionaleinstellungen<br>Zeitzone Budanest | zegeben vird, wird es geöndert.                                       |                |                         |

### <mark>2.) ABONNEMENT (Bestellung des E-Research-Dienstes) auf</mark> matricula.hu

Nach der Anmeldung zum Abonnement müssen Sie im Menü den Bestellpunkt auswählen.

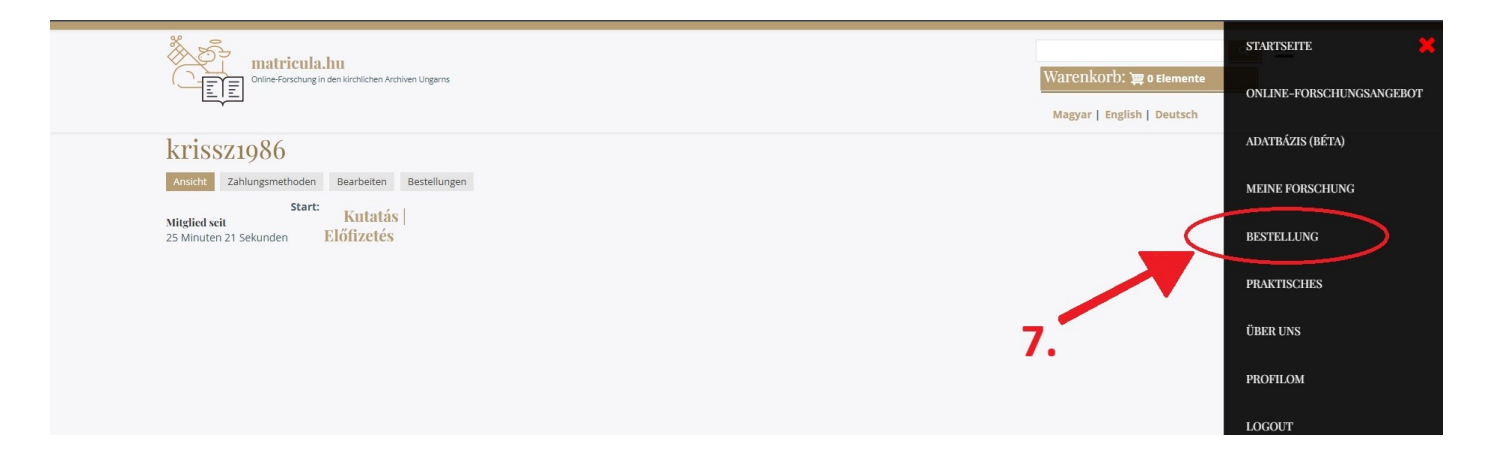

Scrollen Sie in den angezeigten Abonnementoptionen zum Namen des Archivs der Erzdiözese Kalocsa und wählen Sie den entsprechenden Zeitraum (15, 90 oder 365 Tage).

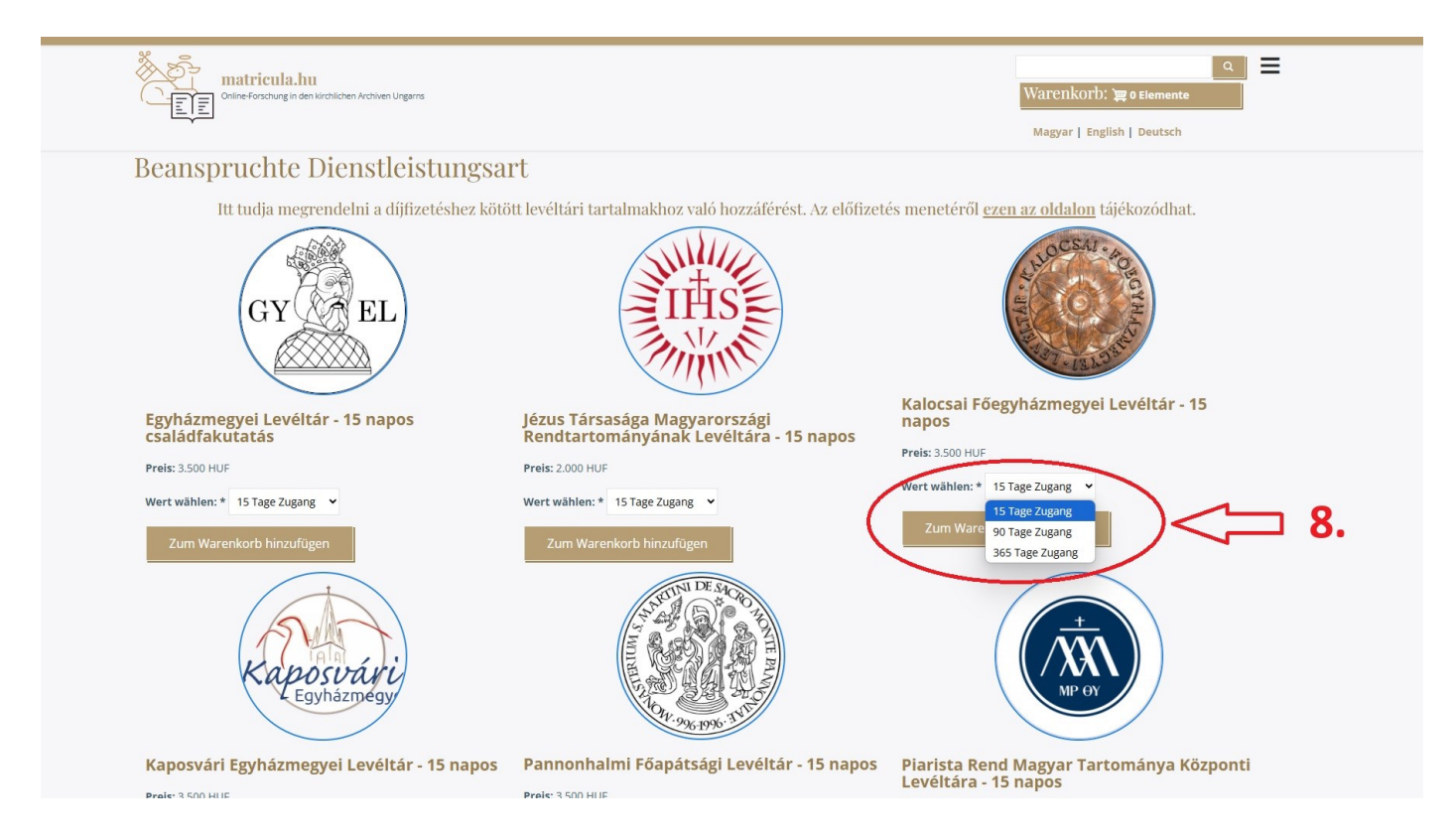

Um fortzufahren, klicken Sie auf "Zum Warenkorb hinzufügen"

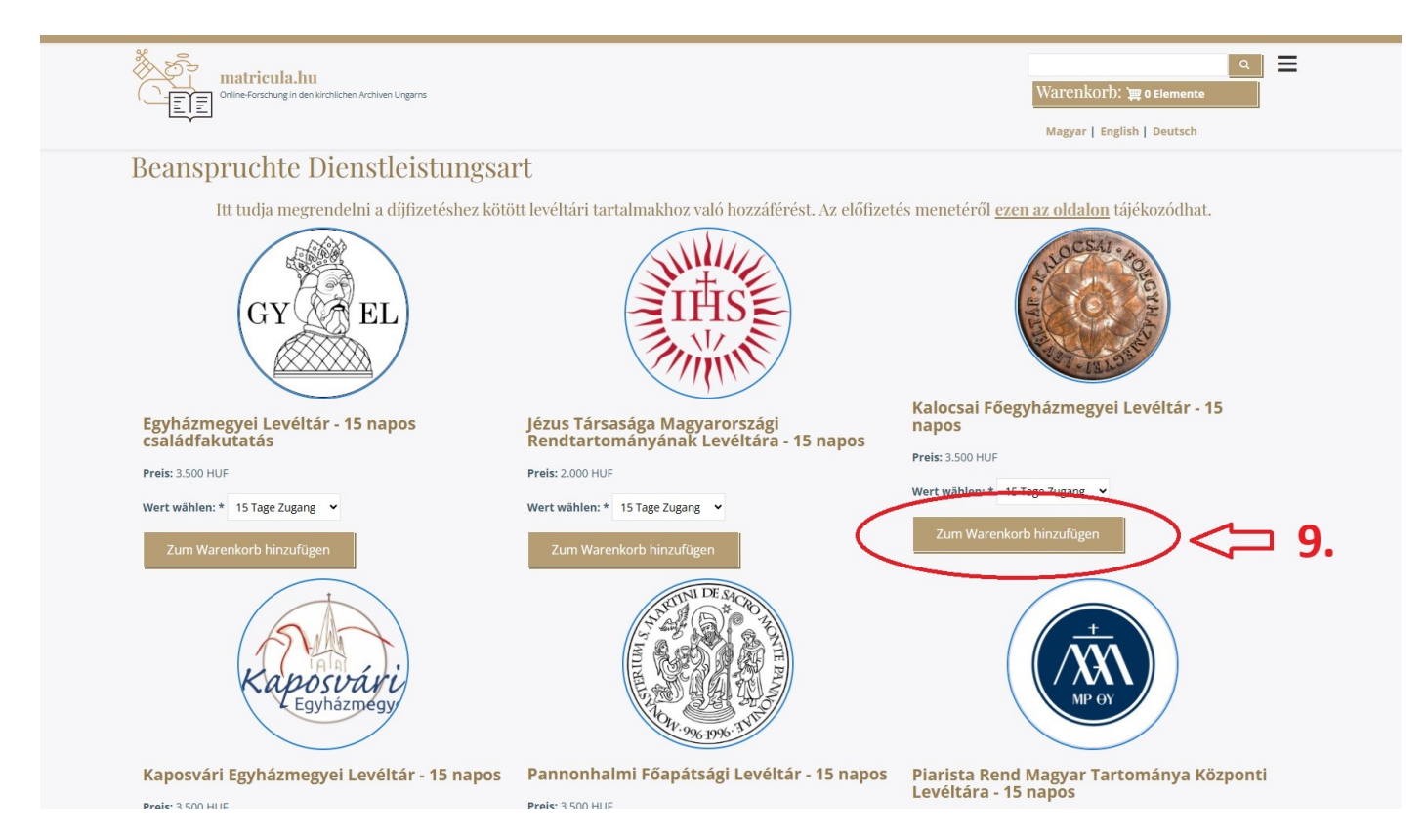

Der entsprechend ausgewählte Forschungsdienst sollte in den "Warenkorb" gelegt werden

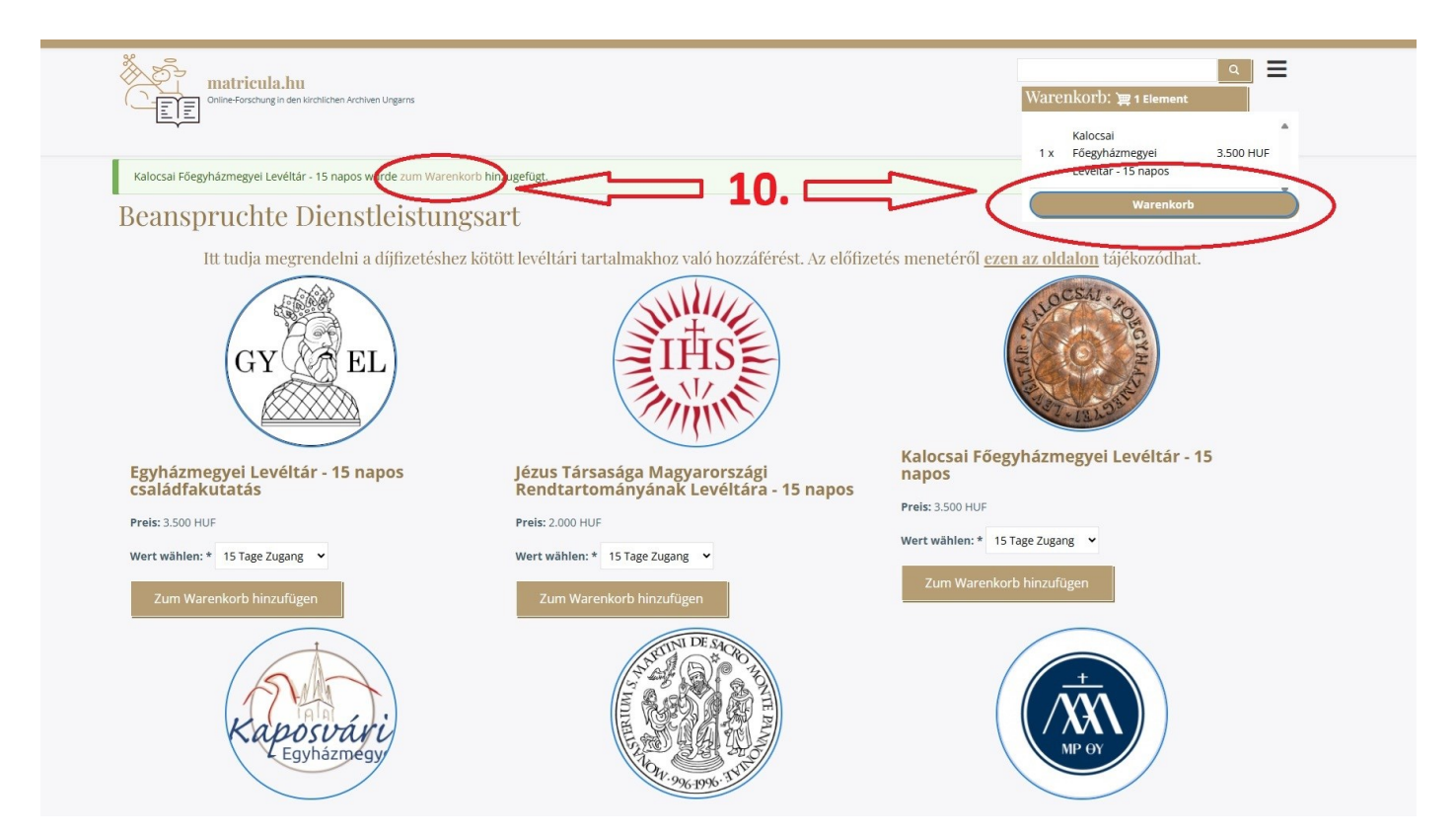

Die Zahlungsart können Sie durch Anklicken des Buttons "Zur Kasse" im Warenkorb auswählen.

| Online Forschung in den Kirchlichen Archiven Ungarns            |           | 2         | م 🖃 Varenkorb: דו Element                   |
|-----------------------------------------------------------------|-----------|-----------|---------------------------------------------|
| Warenkorb                                                       |           |           |                                             |
| ELEMENT                                                         | PREIS     | ENTFERNEN | GESAMT                                      |
| Kalocsai Főegyházmegyei Levéltár - 15 napos<br>Preis: 3.500 HUF | 3.500 HUF | Entfernen | 3.500 HUF                                   |
| Warenkorb aktualisieren                                         | 1.        | A [25]    | Zwischensumme 3.500 HUF<br>Gesamt 3.500 HUF |

Geben Sie zunächst die Rechnungsdaten des Kunden ein und klicken Sie anschließend auf "Bestellung prüfen".

| Restellinfor       | mationen   |   |   |       | magyar I chanan I beara                                         | ~11              |
|--------------------|------------|---|---|-------|-----------------------------------------------------------------|------------------|
|                    |            | v | ] |       | Bestellübersicht<br>Kalocsai Fõegyhäzmegyei Levéltár - 15 napos |                  |
|                    |            |   |   |       | 1 x Preis: 3.500 HUF                                            | 3.500 HUF        |
| Nachname: *        | Vorname: * |   |   |       | Zwischer                                                        | nsumme 3.500 HUF |
|                    |            |   |   |       |                                                                 |                  |
| Company            |            |   |   | 12 -  |                                                                 |                  |
| Charden &          |            |   |   | 12.a. |                                                                 |                  |
| Irgendwo           |            |   |   |       |                                                                 |                  |
| Straße: *          |            |   |   |       |                                                                 |                  |
| Gerade Straße 1.   |            |   |   |       |                                                                 |                  |
|                    |            |   |   |       |                                                                 |                  |
| Postleitzahl: *    |            |   |   |       |                                                                 |                  |
| 1234               |            |   |   |       |                                                                 |                  |
| Céges regisztráció |            |   |   |       |                                                                 |                  |
|                    |            |   |   |       |                                                                 |                  |

Wenn die Angaben auf der Übersichtsseite korrekt sind, sollten Sie auf die Schaltfläche "Zahlungspflichtig bestellen" klicken.

| Matricula.hu<br>Online Forschung in den Kirchlichen Archiven Ungarns                                                                                                    | Q<br>Warenkorb: ≒1 Element<br>Magyar   English   Deutsch                                                                                                    |
|----------------------------------------------------------------------------------------------------|----------------------------------------------------------------------------------------------------|
| Überprüfen<br>Kontaktinformationen<br>krissz1986@gmail.com<br>Zahlungsinformationen (Bearbeiten)<br>Banki atutalas<br>Számla<br>Tony Test<br>Irgendwo<br>Grade Straße 1.<br>1234<br>Ungarn<br>Zahlungspflichtig bestellen | 1x       Kalocsal Fõegyházmegyel Levéltár - 15 napos<br>Preis: 3.500 HUF       3.500 HUF         2wischensumme       3.500 HUF         Gesamt       3.500 HUF |

Die Zahlung kann per Banküberweisung an die in der Anleitung angegebene Adresse und Kontonummer erfolgen. Bitte senden Sie eine elektronische Kopie des Zahlungsnachweises (Kontoauszug, Postbeleg) an archivum.kfl@gmail.com. Dies ermöglicht den Archivmitarbeitern eine schnellere Freischaltung des E-Research-Zugangs.

| Subject   Subject                                                                                                    | Volustion   A on rendelésende aconositégie: 135. Belépés utain megtekinthetia e rendelésent.   Defungesamweissungen   Kotzent   Kotzent (Kater (Kater                                                                                                   | Online-Forschung in den Kirchlichen Archiven Ungerns                                                                                                    | م العليمي Warenkorb: علي و Elemente<br>Magyar   English   Deutsch                                    |
|----------------------------------------------------------------------------------------------------|----------------------------------------------------------------------------------------------------|----------------------------------------------------------------------------------------------------|----------------------------------------------------------------------------------------------------|
| Az Ön rendelésének azonosítója: 135. Belépés után megtekintheti a rendeléset.   Zahlungsanwcisungen   Kedves Kutató!   Koszonjuk szépen e-kutatól megrendelését, melyet a levéltár munkatársal a regisztrációs díj befizetését követően fognak aktiválni. Kérjük, hogy z archivum.kfl@gmail.com cimre: csatolva küldje el a befizetést igazol   Koszonjuk szépen e-kutatól megrendelését, melyet a levéltár munkatársal a regisztrációs folyamati (gg yagy pdf formátumban). A regisztrációs folyamati (gg yorsabban derejezonnet es namaradou munkanoz tatra.   Emlékeztetőül a fizetéssel kapcsolatos adatok, lehetőségek:   90 napos hozzáférés 18.000HUF / 10 EUR   90 napos hozzáférés 18.000HUF / 20 EUR   Szónazáférés 18.000HUF / 20 EUR   15 napos hozzáférés 18.000HUF / 20 EUR   90 napos hozzáférés 18.000HUF / 20 EUR   90 napos hozzáférés 18.000HUF / 20 EUR   15 napos hozzáférés 18.000HUF / 20 EUR   90 napos hozzáférés 18.000HUF / 20 EUR   90 napos hozzáférés 18.000HUF / 20 EUR   90 napos hozzáférés 18.000HUF / 20 EUR   15 napos hozzáférés 18.000HUF / 20 EUR   90 napos hozzáférés 18.000HUF / 20 EUR   90 napos hozzáférés 18.000HUF / 20 EUR   15 napos hozzáférés 18.000HUF / 20 EUR   16 sou kalocsa, szentháromság ter 1. (fisseli Palota) | A c'h rendelsenk azonskija: 135. Belefes utan megekintheti a rendelsen.<br>Edeus Kuatai<br>Kasanijki szépae – kutaci imegrendelseit, mejvet a levitfar munkatársa a registrációs dij befretését kovetően fognak aktiválu. Kérjuk, hog<br>Kasanijki szépae – kutaci imegrendelseit, mejvet a levitfar munkatársa a registrációs dij befretését kovetően fognak aktiválu. Kérjuk, hog<br>Rasanijki szépae – kutaci imegrendelseit, mejvet a levitfar munkatársa a registrációs dij befretését kovetően fognak aktiválu. Kérjuk, hog<br>Rasanijki szépae – kutaci imegrendelseit, mejvet a levitfar munkatársa a registrációs folyamat igy sorsabban b refezeZuntet es manarator munkanoz atons.<br>Emekezetésű a fizetéssei kapcsolatos adatok, lehetőségei:<br>Sos napos hozzáferés 3500 HUF / 10 EUR<br>Sos napos hozzáferés 3500 HUF / 10 EUR<br>Sos napos hozzáferés 1800 HUF / 10 EUR<br>Sos napos hozzáferés 180 | Vollständig                                                                                                    |                                                                                                    |
| Schlungsanweisungen         keves Kutatie         Koszonjuk szépen e-kutatól megrendelését, melyet a levéltár munkatársal a regisztrációs díj befizetését követően fognak aktiválni. Kérjük, hogy iz archivum.kfl@gmail.com cimre csatolva küldje el a befizetését igazoló         dokumentum (banki kkonat, postal feladóvevény) elektronikus másolatát (igo vagy pdf formátumban). A regisztrációs folyamat igy gyorsabban delejezőünet és tamaradou munkatáriz tauta:         Emlekeztetőül a fizetéssel kapcsolatos adatok, lehetőségek:                                                                                                    | Active   Korsenius regene Akutati imgemedelest: melyet a leveltar munkatarai a registratidos di beforetest kovetoen fognak aktivilini. Kérjuk, how genetalest di generalest di generale                                            | Az Ön rendelésének azonosítója: 135. Belépés után megtekintheti a rendeléseit.                                                                                                    |                                                                                                    |
| Kedves Kutató!         kokves Kutató!         kokves kutató!         kokves kutató!         kokves                                                                                                    | kedves Kutabil     Kastralijk szégen e-kutati megrendelését, melyet a levéltár munkatáral a regisztrációs dij befizetését követően fognak aktiváll. Kéjtik, hog versebana bergezonner es stalva küldje el a befizetését tigazoló   Emekerztelül a fizetéssel kapcsolatos adatok, lehetőségek:   9 napos hozzáférés 3500-HUF / 10 EUR   9 napos hozzáférés 18.000-HUF / 20 EUR   5 són pos hozzáférés 18.000-HUF / 20 EUR   Staltasát is levelezési címüne:   McMotskosas, sentháromsag tér 1. (Érseki Palotas)   Berztelősi fil   archivmejásztrik-hu   Ort Pank   Matorasi fil: 11.722040-20045687-00000000. IBAN: HUF?   Ort Pank   Matorasi fil: 11.722040-20045687-00000000. IBAN: HUF?   Matorasi fil: 11.722040-20045687-00000000. IBAN: HUF?   Matorasi fil: 11.722040-20045687-00000000. IBAN: HUF?   Matorasi fil: 11.722040-20045687-00000000. IBAN: HUF?   Matorasi fil: 11.722040-20045687-00000000. IBAN: HUF?   Matorasi fil: 11.722040-20045687-00000000. IBAN: HUF?   Matorasi fil: 11.722040-20045687-00000000. IBAN: HUF?   Matorasi fil: 11.722040-20045687-00000000. IBAN: HUF?   Matorasi fil: 11.722040-20045687-00000000. IBAN: HUF?   Matorasi fil: 11.722040-20045687-00000000. IBAN: HUF?   Matorasi fil: 11.722040-20045687-00000000. IBAN: HUF?   Matorasi fil: 11.722040-20045687-00000000. IBAN: HUF?   Matorasi fil: 11.722040-20045687-0000000. IBAN: HUF?   Matorasi fil: 11.722040-20045687-0000000. IBAN: HUF?   Matorasi fil: 11.722040-20045687-0000000. IBAN: HUF?   Matorasi fil: 12.722040-20045687-00000000. IBAN: HUF?   <                                                                                                    | Zahlungsanweisungen                                                                                                    |                                                                                                    |
| Koszónjúk szépen e-kutatól megrendelését. melyet a levéltár munkatársal a regisztrációs díj befizetését követően fognak aktiválni. Kérjúk, hogy z archivum.kfl@gmall.com címre csatolva kúldje el a befizetést igazoló         Benekeztetőül a fizetéssel kapcsolatos adatok, lehetőségek:                                                                                                    | Sozonjuk szépen e-kutatú megrendelését, melyet a levéltár munkatársal a regisztrációs díj befizetését követően fognak aktiválnik. Kérjúk, hogy z rachivum. Kfegmall.com cimre csatolo küldje el a befizetést igazoló   Enelékeztetőü la fizetéssel kapcsolatos adatok, lehetőségek: <ul> <li>15 napos hozzáférés 3500HUF / 10 EUR</li> <li>365 napos hozzáférés 7.000HUF / 20 EUR</li> </ul> Számlázsi és levelezési címünk:   Interkettőü la fizetéssel kapcsolatos adatok, lehetőségek: <ul> <li>365 napos hozzáférés 18.000HUF / 20 EUR</li> </ul> Számlázsi és levelezési címünk:   Interkettőü na fizetéssel kapcsolatos adatok, lehetőségek: <ul> <li>adatorsa, Fr. 29.</li> </ul>                                                                                                    | Kedves Kutató!                                                                                                    |                                                                                                    |
| Emlékeztetőül a fizetéssel kapcsolatos adatok, lehetőségek: <ul> <li>15 napos hozzáférés 3500 HUF / 10 EUR</li> <li>90 napos hozzáférés 7.000HUF / 20 EUR</li> <li>365 napos hozzáférés 18.000HUF / 60 EUR</li> </ul> <ul> <li>Számlázási és levelezési címünk:</li> <li>INCREMENTUM Érseki Vagyonkezelő Központ<br/>6300 kalocsa, Szentháromság tér 1. (Érseki Palota)</li> </ul> <ul> <li>Levelezési cím<br/>6301 kalocsa, Pf. 29.</li> </ul>                                                                                                    | Emidkeztetőül a fizetéssel kapcsolatos adatok, lehetőségek: <ul> <li>15 napos hozzáférés 3500HUF / 10 EUR</li> <li>365 napos hozzáférés 1.000HUF / 20 EUR</li> <li>365 napos hozzáférés 1.000HUF / 20 EUR</li> </ul> <ul> <li>Számlázási és levelezési címűnk:</li> </ul> <ul> <li>INCREMENTUM Érsekl Vagyonkezelő Központ</li> <li>6301 Kalocsa, Pf. 29.</li> </ul> <ul> <li>E-mail</li> <li>archivum@asztrik.hu</li> </ul> <ul> <li>OTP bank</li> <li>Bankszámlaszán: 11732040-20045687-0000000, IBAN: HU78</li> <li>Euro-számla: IBAN: HU38 11763323-55801887-0000000, SWIFT: OTPVHUHB</li> </ul> Válaszát várva, údvozlettel: Kalocsal Fordatmenzeyl Levéltár (KEL)                                                                                                    | Köszönjük szépen e-kutatói megrendelését, melyet a levéltár munkatársai a regisztrációs díj befizetését követően fognak aktiválni. Kérjük, hogy z arct<br>dokumentum (banki kivonat, postai feladóvevény elektronikus másolatát (jpg vagy pdf formátumban). A regisztrációs folyamat (gy gyorsabban berejez | ivum.kfl@gmail.com cimre csatolva küldje el a befizetést igazoló<br>oune es namarado munkamoz iauna. |
| <ul> <li>15 napos hozzáférés 3500- HUF / 10 EUR</li> <li>90 napos hozzáférés 7.000-HUF / 20 EUR</li> <li>365 napos hozzáférés 18.000-HUF / 20 EUR</li> <li>Számlázási és levelezési címünk:</li> <li>INCREMENTUM Érseki Vagyonkezelő Központ</li> <li>G300 Kalocsa, Szentháromság tér 1. (Érseki Palota)</li> <li>Levelezési cím</li> <li>G301 Kalocsa, Pf. 29.</li> </ul>                                                                                                    | <ul> <li>15 napos hozzáférés 3500HUF / 10 EUR</li> <li>90 napos hozzáférés 7.000HUF / 20 EUR</li> <li>365 napos hozzáférés 18.000HUF / 20 EUR</li> <li>Számlázási és levelezési címünk:</li> <li>INCREMENTUM Érseki Vagyonkezelő Központ</li> <li>6300 Kalocsa, Szentháromság tér 1. (Érseki Palota)</li> <li>Levelezési cím</li> <li>6301 Kalocsa, Pf. 29.</li> <li>E-mail archivum@eastrik.hu</li> <li>OTP bank</li> <li>Bankszámlaszán: 11732040-20045687-0000000, IBAN: HU78</li> <li>Euro-számla: IBAN: HU38 11763323-55801887-0000000, SWIFT: OTPVHUHB</li> <li>Valaszát várva, udvozlettel:</li> <li>KEL-a-archivum</li> <li>Valaszát várva, udvozlettel:</li> <li>KEL-a-archivum</li> </ul>                                                                                                    | Emlékeztetőül a fizetéssel kapcsolatos adatok, lehetőségek:                                                                                                    | $\wedge$                                                                                             |
| So napos hozzářeté 7.000-HUF / 20 EUR     Számlázási és levelezési címünk:     INCREMENTUM Érseki Vagyonkezelő Központ     G300 Kalocsa, Szentháromság tér 1. (Érseki Palota)     Levelezési cím     G301 Kalocsa, Pf. 29.                                                                                                    |                                                                                                    | 15 napos hozzáférés 3500 HUF / 10 EUR                                                                                                    | 4 2                                                                                                  |
| Számlázási és levelezési címűnk:     INCREMENTUM Érseki Vagyonkezelő Központ       1300 Kalocsa, Szentháromság tér 1. (Érseki Palota)       Levelezési cím       6301 Kalocsa, Pf. 29.                                                                                                    | Számlázási és levelezési címűnk: 15.b.   INCREMENTUM Érseki Vagyonkezelő Központ 15.b.   6300 Kalocsa. Szentháromság tér 1. (Érseki Palota) 15.b.                                                                                                    | 365 napos hozzáférés 18.000-HUF / 60 EUR                                                                                                    |                                                                                                    |
| INCREMENTUM Érseki Vagyonkezelő Központ     LD.D.       6300 Kalocsa, Szentháromság tér 1. (Érseki Palota)     Lovelezési cím       6301 Kalocsa, Pf. 29.     Szentháromság tér 2. (Érseki Palota)                                                                                                    | ID. CREMENTUM fraeki Vagyonkozelő Központ<br>6300 Kalocsa. Szentháromság tér 1. (Érseki Palota)<br>Levelezési cím<br>6301 Kalocsa. Pf. 29.<br>E-mail<br>archivum@asztrik.hu<br>OTP bank<br>Bankszámiaszám: 11732040-20045687-0000000. IBAN: HU78<br>Euro-számla: IBAN: HU38 11763323-55801887-00000000. SWIFT: OTPVHUHB<br>Válaszát várva. Odvozlettel:<br>KEL-e-archivum                                                                                                    | Számlázási és levelezési címünk:                                                                                                    | 15 6                                                                                                 |
| Levelezési cím<br>6301 Kalocsa, Pf. 29.                                                                                                    | Levelezési cím           6301 Kalocsa, Př. 29.           E-mail           archivum@asztrik.hu           OTP bank           Bankszámiaszám: 11732040-20045687-00000000, IBAN: HU78           Euro-számla: IBAN: HU38 11763323-55801887-00000000, SWIFT: OTPVHUHB           Válaszát várva, 0dvözlettel:           KEL-a-crhlvum           Kalorszi Főrevázmesvel levéltár (KEL)                                                                                                    | INCREMENTUM Érseki Vagyonkezelő Központ<br>6300 Kalocsa. Szentháromság tér 1. (Érseki Palota)                                                                                                    | 15.0.                                                                                                |
| 6301 Kalocsa, Pf. 29.                                                                                                    | 6301 Kalocsa, Pf. 29.<br>E-mail<br>archivum@asztrik.hu<br>OTP bank<br>Bankszámias: 11732040-20045687-00000000, IBAN: HU78<br>Euro-számia: IBAN: HU38 11763323-55801887-00000000, SWIFT: OTPVHUHB<br>Válaszát várva, Udvözlettel:<br>KFL-e-archivum<br>KFL-e-archivum                                                                                                    | Levelezési cím                                                                                                    |                                                                                                    |
|                                                                                                    | E-mail<br>archivum@asztrik.hu<br>OTP bank<br>Bankszámlaszám: 11732040-20045687-00000000, IBAN: HU78<br>Euro-számla: IBAN: HU38 11763323-55801887-00000000, SWIFT: OTPVHUHB<br>Válaszát várva, údvözlettel:<br>KEL-e-archivum<br>KEL-e-archivum                                                                                                    | 6301 Kalocsa, Pf. 29.                                                                                                    |                                                                                                    |
| E-mail                                                                                                    | archivum@asztrik.hu<br>OTP bank<br>Bankszámlar.11732040-20045687-00000000, IBAN: HU78<br>Euro-számla: IBAN: HU38 11763323-55801887-00000000, SWIFT: OTPVHUHB<br>Válaszát várva, údvözlettel:<br>KEL-e-archivum                                                                                                    | E-mail                                                                                                    |                                                                                                    |
|                                                                                                    | Válaszát várva, údvözlettel:<br>KFL-e-archivum<br>KFL-e-archivum                                                                                                    | ОТР bank<br>Bankszámlaszám: 11732040-20045687-00000000, IBAN: HU78<br>Euro-számla: IBAN: HU38 11763323-55801887-00000000, SWIFT: ОТРУНИНВ 115.a.                                                                                                    |                                                                                                    |
| отр bank<br>Bankszámlaszám: 11732040-20045687-00000000, IBAN: HU78<br>Euro-számla: IBAN: HU38 11763323-55801887-00000000, SWIFT: ОТРУНИНВ 115.a.                                                                                                    | KEL-e-archivum<br>Kaloca Foendarmevel   evéltár (KEL)                                                                                                    | Válaszát várva, üdvözlettel:                                                                                                    |                                                                                                    |
| OTP bank<br>Bankszámiaszám: 11732040-20045687-00000000. IBAN: HU78<br>Euro-számla: IBAN: HU38 11763323-55801887-00000000, SWIFT: OTPVHUHB                                                                                                    |                                                                                                    | KFL-e-archivum<br>Kalocsal Főegyházmegyel Levéltár (KFL)                                                                                                    |                                                                                                    |

## 3.) EINLOGGEN, RECHERCHE STARTEN auf matricula.hu

#### Wählen Sie im Startseitenmenü "LOGIN"

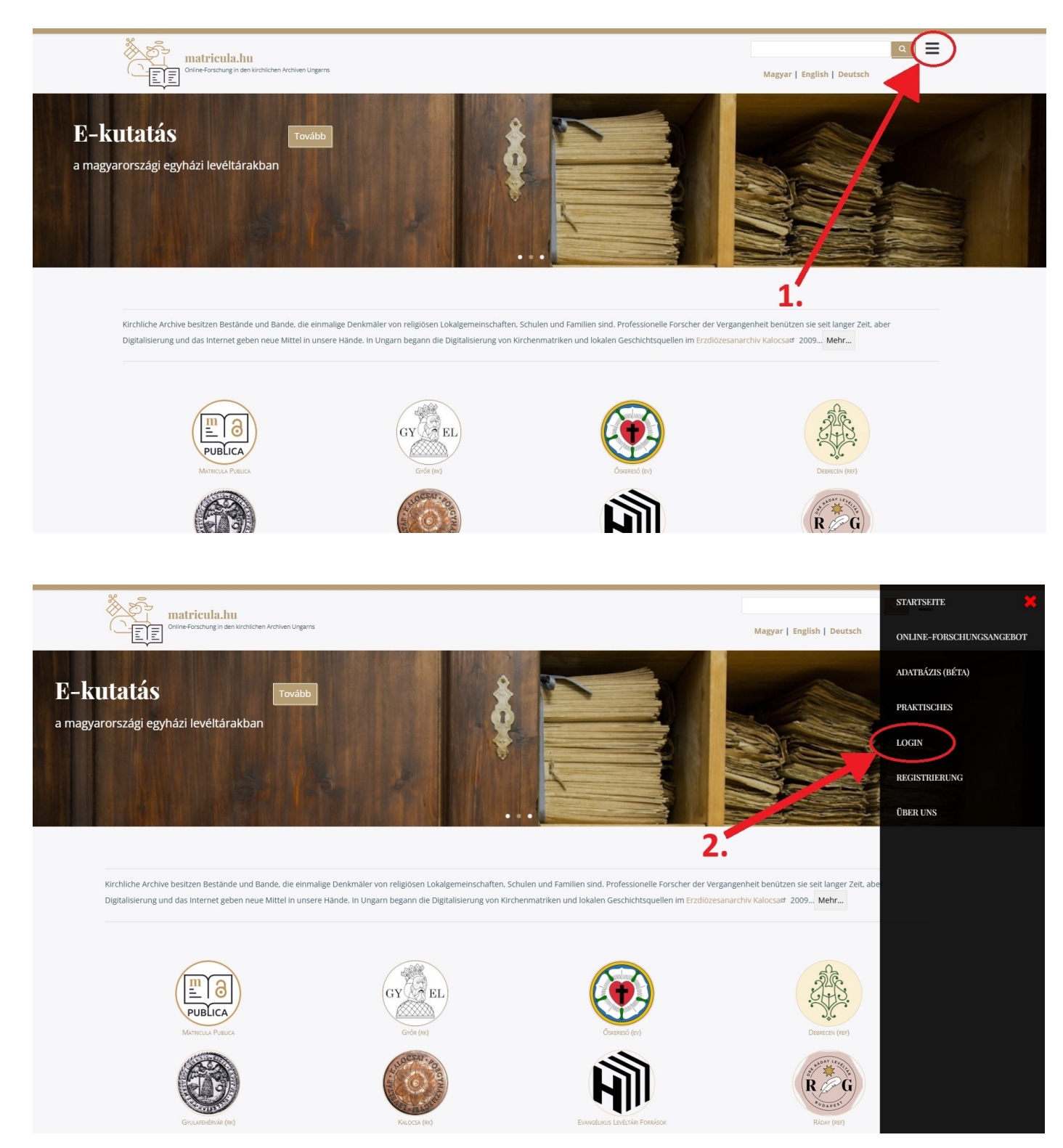

Nachdem Sie Ihren Benutzernamen/Ihre E-Mail-Adresse und Ihr Passwort eingegeben haben, klicken Sie auf die Schaltfläche "Anmelden" (der Benutzername ist der Teil Ihrer E-Mail-Adresse vor dem @-Zeichen).

| Contine Forschung in den kirchilchen Archiven Ungarns                                                             |                                                 | Magyar   English   Deutsch |
|----------------------------------------------------------------------------------------------------|-------------------------------------------------|----------------------------|
| Anmelden                                                                                                    |                                                 |                            |
| Anmelden Neues Benutzerkonto erstellen Passwort zurück                                                            | setzen                                          |                            |
|                                                                                                    |                                                 |                            |
| E-Mail oder Nutzername: *                                                                                         |                                                 |                            |
| info@gmail.com                                                                                                    |                                                 |                            |
| nino@ginan.com                                                                                                    |                                                 |                            |
| Enter your email address or username.                                                                             | - 20                                            |                            |
| Enter your email address or username. Passwort: *                                                                 | <table 3.a.<="" line="" td=""><td></td></table> |                            |
| Enter your email address or username. Passwort: *                                                                 | 3.a.                                            |                            |
| Enter your email address or username. Passwort:* Enter the password that accompanies your email address.          | 3.a.                                            |                            |
| Enter your email address or username. Passwort:* Enter the password that accompanies your email address. Anmelden | 3.a.                                            |                            |

Klicken Sie im angezeigten Fenster (Mein Profil) auf die Schaltfläche "Recherche/Kutatás".

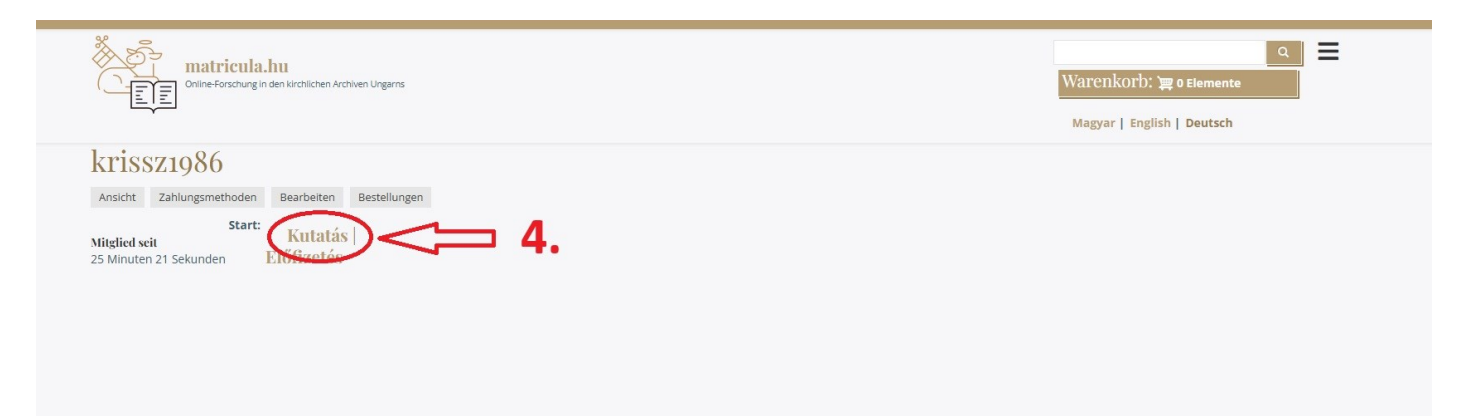

Klicken Sie unter den Forschungsseiten auf das Logo des Erzdiözesanarchivs Kalocsa.

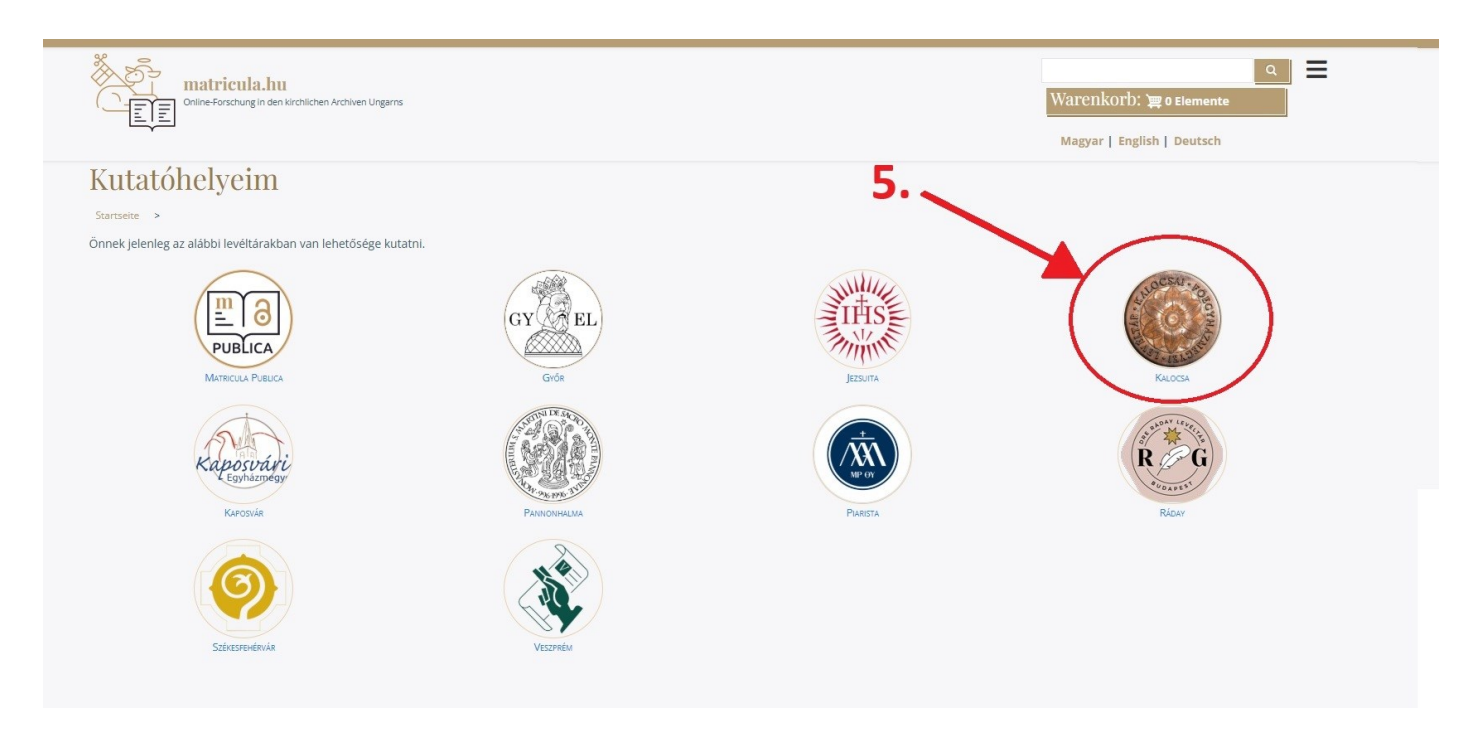

Wählen Sie im erscheinenden Fenster den entsprechenden KFL-Dienst aus.

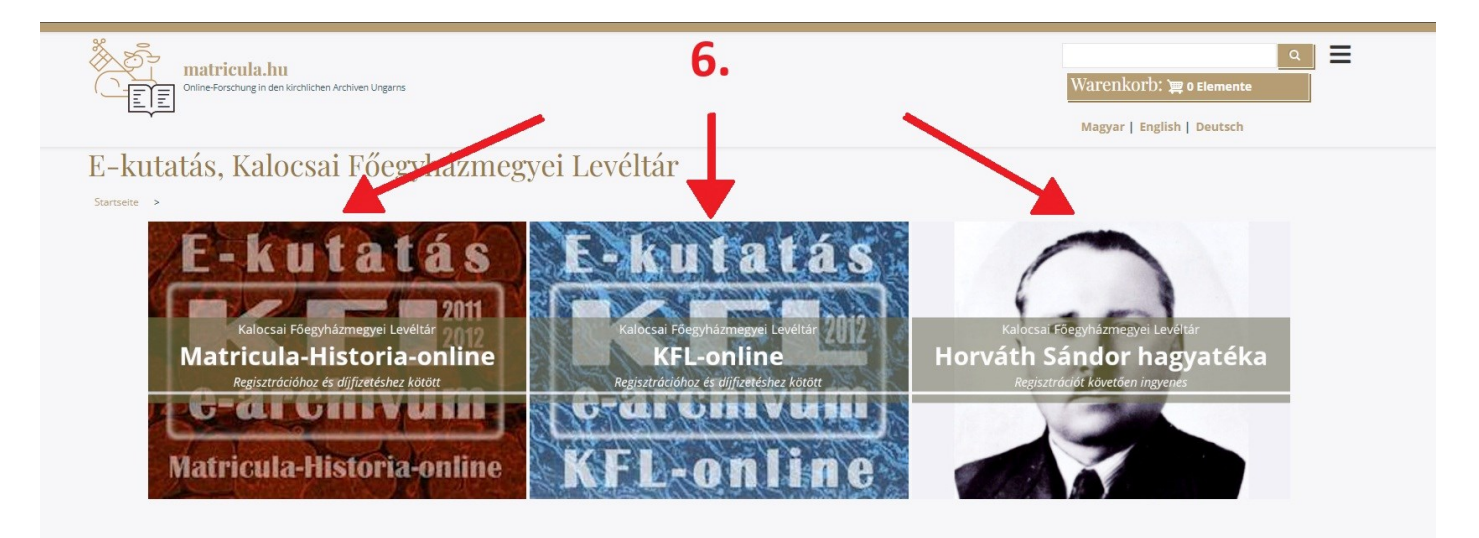

Die Bildsammlung unseres meistgenutzten Recherchedienstes Matricula-Historia-online (Familien- und Heimatgeschichte) lässt sich nach Ortschaften/Gemeinden durchsuchen und durch Scrollen der Namen die entsprechende Ortschaft auswählen.

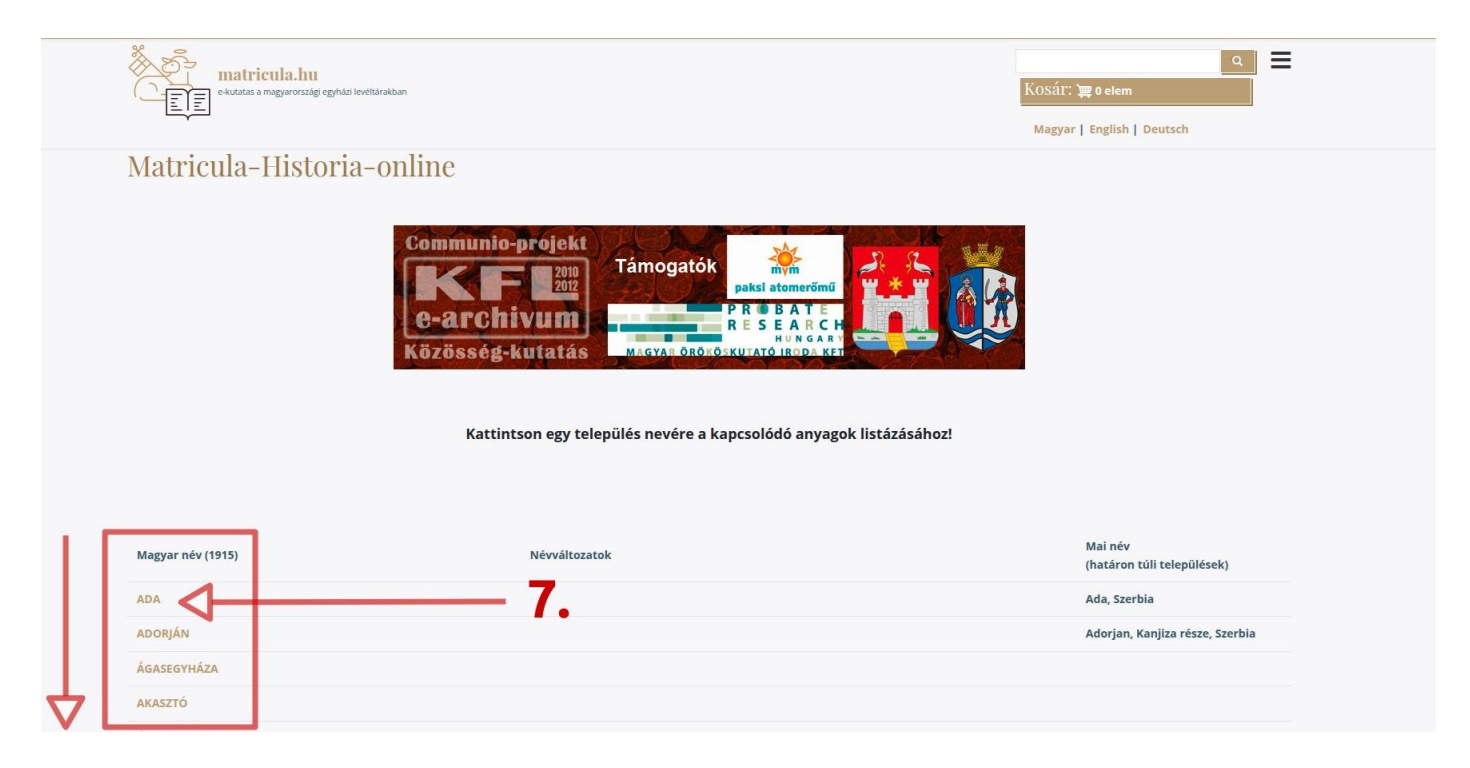

Durch Auswahl einer bestimmten Ortschaft oder Pfarrei öffnen sich unter dem Namen Bibliotheken mit Abbildungen der Quellen.

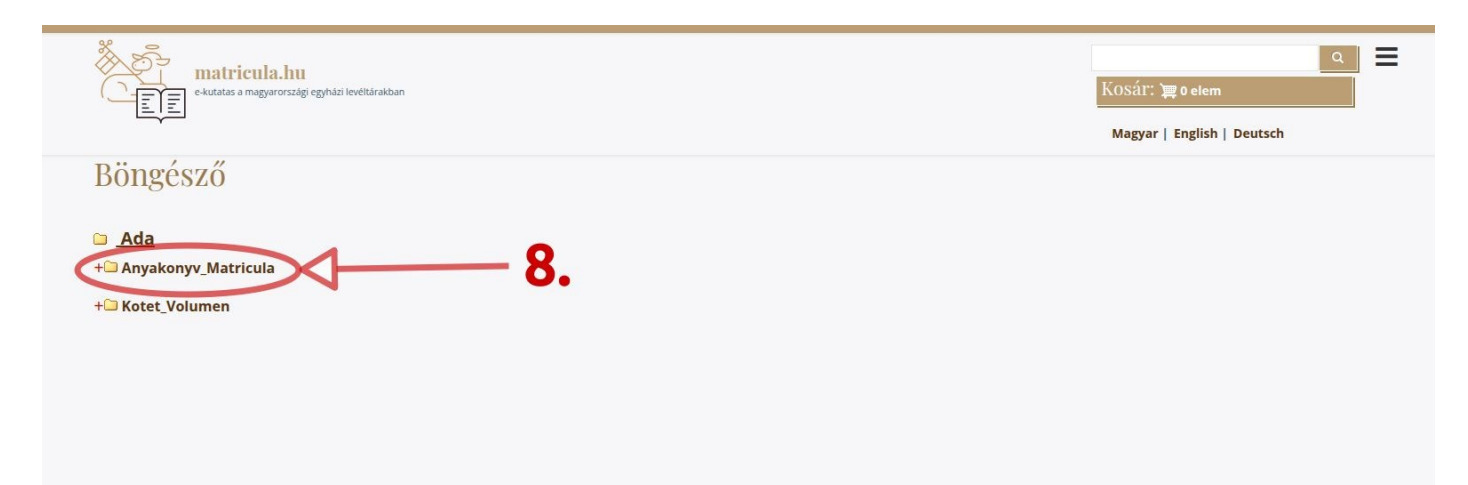

Die Inhalte gliedern sich in zwei Hauptbereiche: Die Bibliotheken der Matrikeln (Matricula) und der Ortsgeschichte (Historia, Bände) sind getrennt recherchierbar.

| ekutatas a magyarországi egyházi levéltárakban                            | ्<br>KOSár: 'च्च 0 elem<br>Magyar   English   Deutsch | ∣≡ |
|---------------------------------------------------------------------------|-------------------------------------------------------|----|
| Böngésző                                                                  |                                                       |    |
| Ada<br>Anyakonyy Matricula<br>+ K,E,M_Bapt_Cop_Def<br>+ Mutato_Index<br>9 |                                                       |    |
| + Vegyes_egyeb_Diversa<br>+ Kotet_Volumen                                 |                                                       |    |

Wenn Sie den Verzeichnisnamen folgen, gelangen Sie zu den Ordnern, in denen die Bilder gespeichert sind.

| e-tutatas a magyarországi egyházi levéltárakban                                                                                                    | (KOS쉽T: 꽃 0 elem<br>Magyar   English   Deutsch |
|----------------------------------------------------------------------------------------------------|------------------------------------------------|
| Böngésző                                                                                                    |                                                |
| <ul> <li>Ada</li> <li>Anyakonyv Matricula</li> <li>K,E,M. Bapt Cop Der</li> <li>+ Ada_E_1811-1829_KFL-VIII-8-b_vol_333</li> <li>+ Ada_E_1826-1922</li> <li>+ Ada_E_1923-1942_KFL_VIII-7-c_MF-2-b</li> <li>+ Ada_E_1776-1810_Megtertek-1790-1824_KFL-VIII-8-b_vol_343</li> <li>+ Ada_KL1776-1799_EM_1776-1810_Megtertek-1790-1824_KFL-VIII-8-b_vol_343</li> <li>+ Ada_K_1800-1820_KFL-VIII-8-b_vol_332</li> <li>+ Ada_K_1820-1820_KFL-VIII-8-b_vol_333</li> <li>+ Ada_K_1820-1820_KFL-VIII-8-b_vol_333</li> <li>+ Ada_K_1820-1820_KFL-VIII-8-b_vol_332</li> <li>+ Ada_K_1820-1820_KFL-VIII-8-b_vol_332</li> <li>+ Ada_K_1820-1820_KFL-VIII-8-b_vol_332</li> <li>+ Ada_K_1820-1820_KFL-VIII-8-b_vol_332</li> <li>+ Ada_K_1820-1820_KFL-VIII-8-b_vol_332</li> <li>+ Ada_K_1820-1820_KFL-VIII-8-b_vol_332</li> <li>+ Ada_K_1820-1820_KFL-VIII-8-b_vol_332</li> <li>+ Ada_K_1820-1820_KFL-VIII-8-b_vol_332</li> <li>+ Ada_K_1820-1820_KFL-VIII-8-b_vol_332</li> <li>+ Ada_K_1820-1820_KFL-VIII-8-b_vol_332</li> <li>+ Ada_K_1820-1820_KFL-VIII-8-b_vol_332</li> <li>+ Ada_K_1820-1820_KFL-VIII-8-b_vol_332</li> <li>+ Ada_K_1820-1820_KFL-VIII-8-b_vol_340</li> <li>+ Ada_K_1904-1910_KFL-VIII-8-b_vol_341</li> <li>+ Ada_K_1904-1910_KFL-VIII-8-b_vol_341</li> </ul> |                                                |
| + Ada_M_1810-1829_KFL-VIII-8-b_vol_344                                                                                                    |                                                |

Die Funktion "Paging" des Bildbetrachters wird durch Klicken auf die Schaltfläche "Bilder anzeigen/Képek megtekintése" gestartet.

| Tevékenységek | Ohromium webböngésző             | ✓ febr. 28, 10:21 ●                                                                                                  | × A  | + •      | » + <b>î</b> | • |
|---------------|----------------------------------|----------------------------------------------------------------------------------------------------|------|----------|--------------|---|
| . 🍅           |                                  | Böngésző j matricula.hu – Chromium                                                                                   |      |          |              | 8 |
|               | Böngésző   matricula.hu ×        | +                                                                                                    |      |          |              |   |
| ← →           | • C 📽 matricula.hu/bkfif?ac      | datsor=ada&t=Ada                                                                                                    | \$ · | <u>n</u> | ÷            | : |
| • <b>)(</b>   |                                  | matricula.hu<br>فعلمتظ a magaronzagi eghlasi leettaraban<br>Kosár: عو o elem<br>Magyar   English   Deutsch           |      |          |              |   |
|               | Bönge                            | észő                                                                                                    |      |          |              | 1 |
| *             | 🗀 <u>Ada</u><br>- <u></u> Anyako | nyv_Matricula                                                                                                    |      |          |              | l |
| -             | - <u> </u>                       | .(E,M_Bapt_Cop_Def<br>-□ Ada_E-1411-1629-KEL VIII-8-b-pol 333                                                        |      |          |              | l |
| 0             |                                  | Képek megtekintése                                                                                                   |      |          |              | l |
|               |                                  | + Ada_E_1923-1942_KFL_VIII-7-c_MF-2-b                                                                                |      |          |              | l |
|               |                                  | + 🗃 Ada_K-1776-1799_EM_1776-1810_Megtertek-1790-1824_KFL-VIII-8-b_vol_343 + 🕒 Ada_KEM_1762-1776_KFL-VIII-8-b_vol_342 |      |          |              | l |
|               |                                  | + Ada_K_1800-1820_KFL-VIII-8-b_vol_337                                                                               |      |          |              | Î |
|               |                                  | +                                                                                                    |      |          |              |   |
|               |                                  | + Ada_K_1830-1842_KFL-VIII-8-b_vol_339                                                                               |      |          |              |   |
|               |                                  | +□ Ada_K_1899-1904_KFL-VIII-8-b_vol_340<br>+□ Ada_K_1904-1910_KFL-VIII-8-b_vol_341                                   |      |          |              |   |
|               |                                  | + Ada_K_1923-1942_KFL_VIII-7-c_MF-1-2-b                                                                              |      |          |              |   |
|               |                                  | +□ Ada_M_1810-1829_KFL-VIII-8-b_vol_344                                                                              |      |          |              | ÷ |

Klicken Sie auf die Miniaturansichten, um die Bilder in voller Größe zu öffnen.

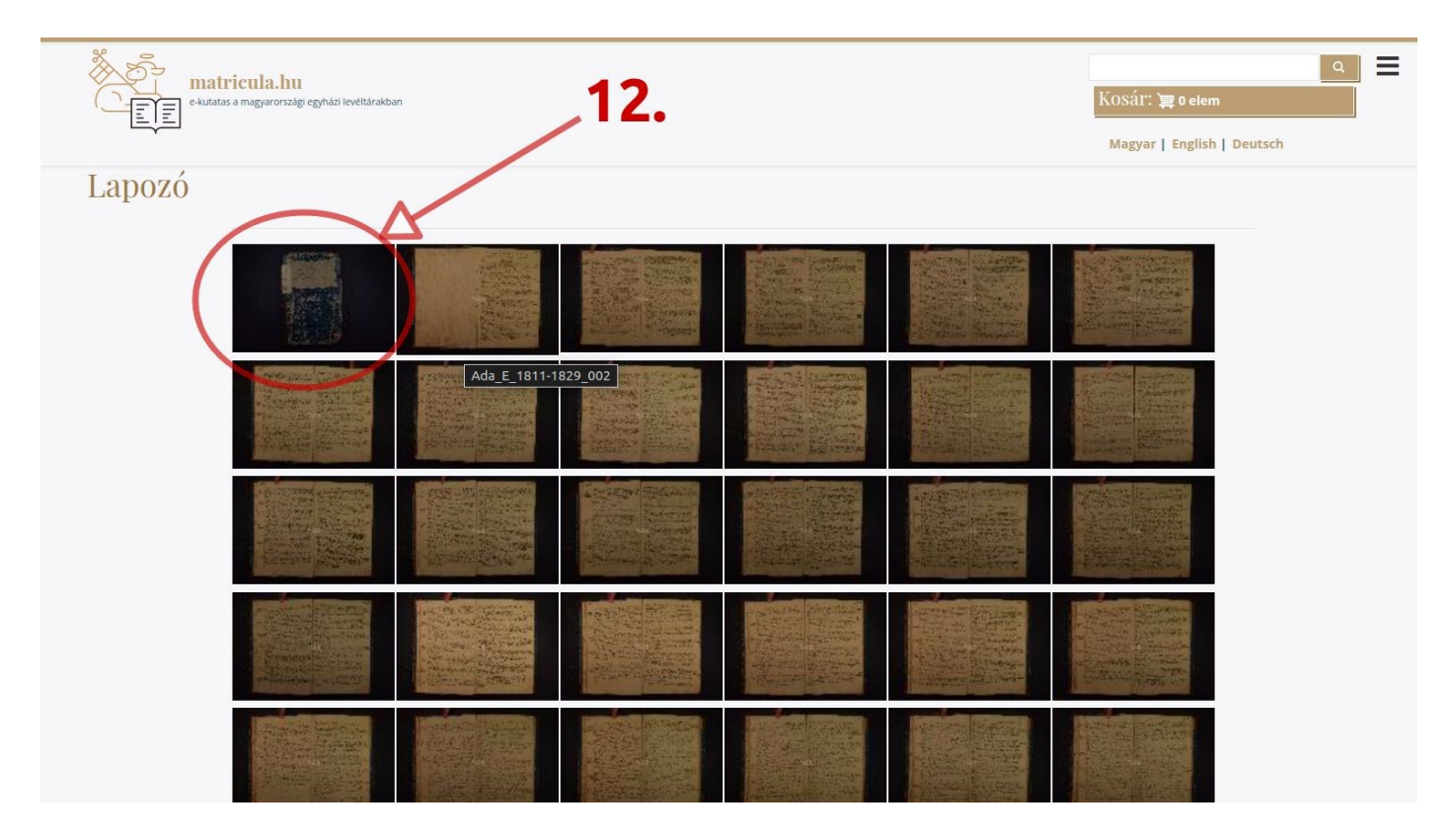

Das Blättern ist über die Bildbetrachteroberfläche oder über die rechte und linke Navigationstaste auf der Tastatur möglich.

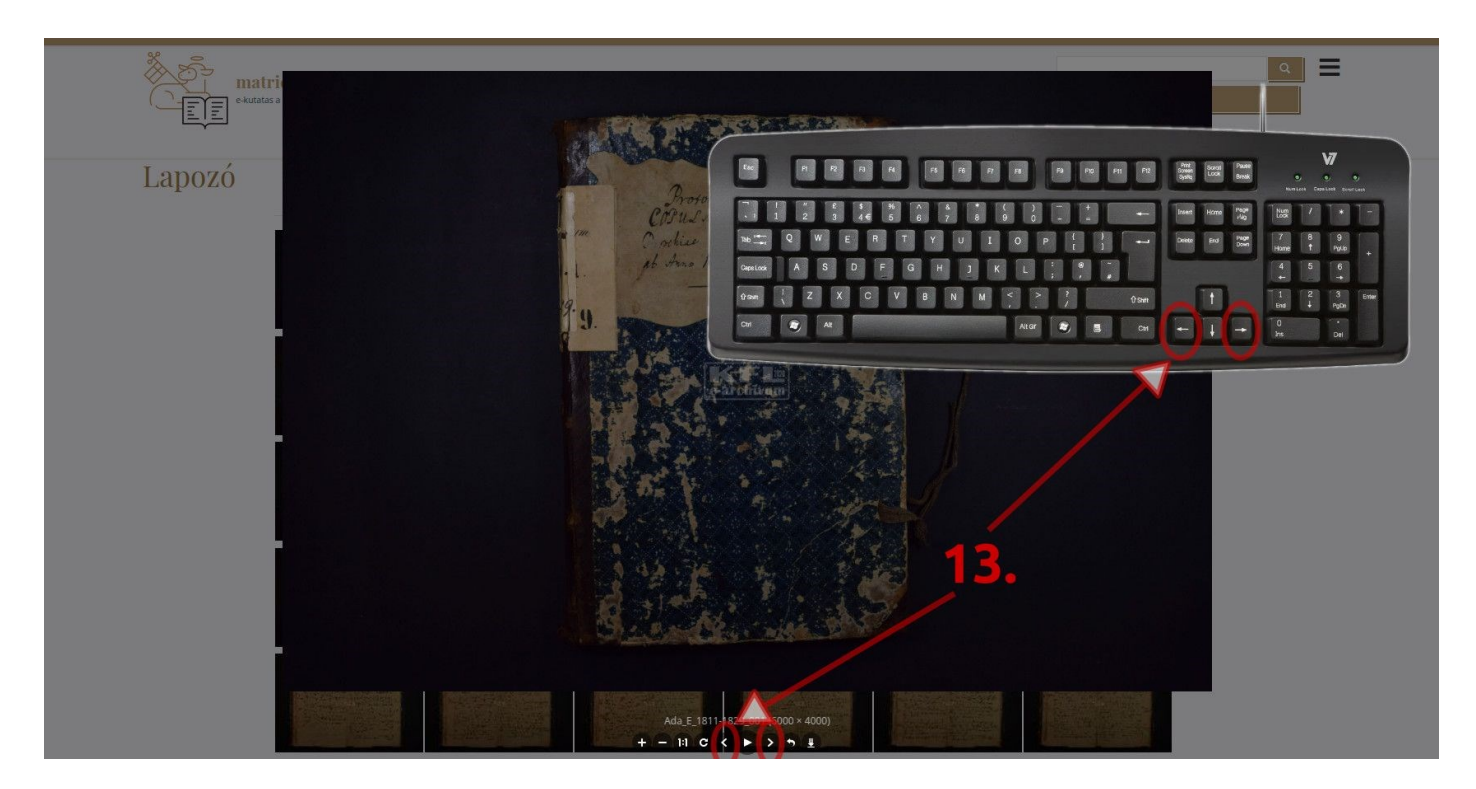

Sie können Bilder auch mithilfe der Auf- und Ab-Navigationstasten auf Ihrer Tastatur und dem Mausrad vergrößern und verkleinern.

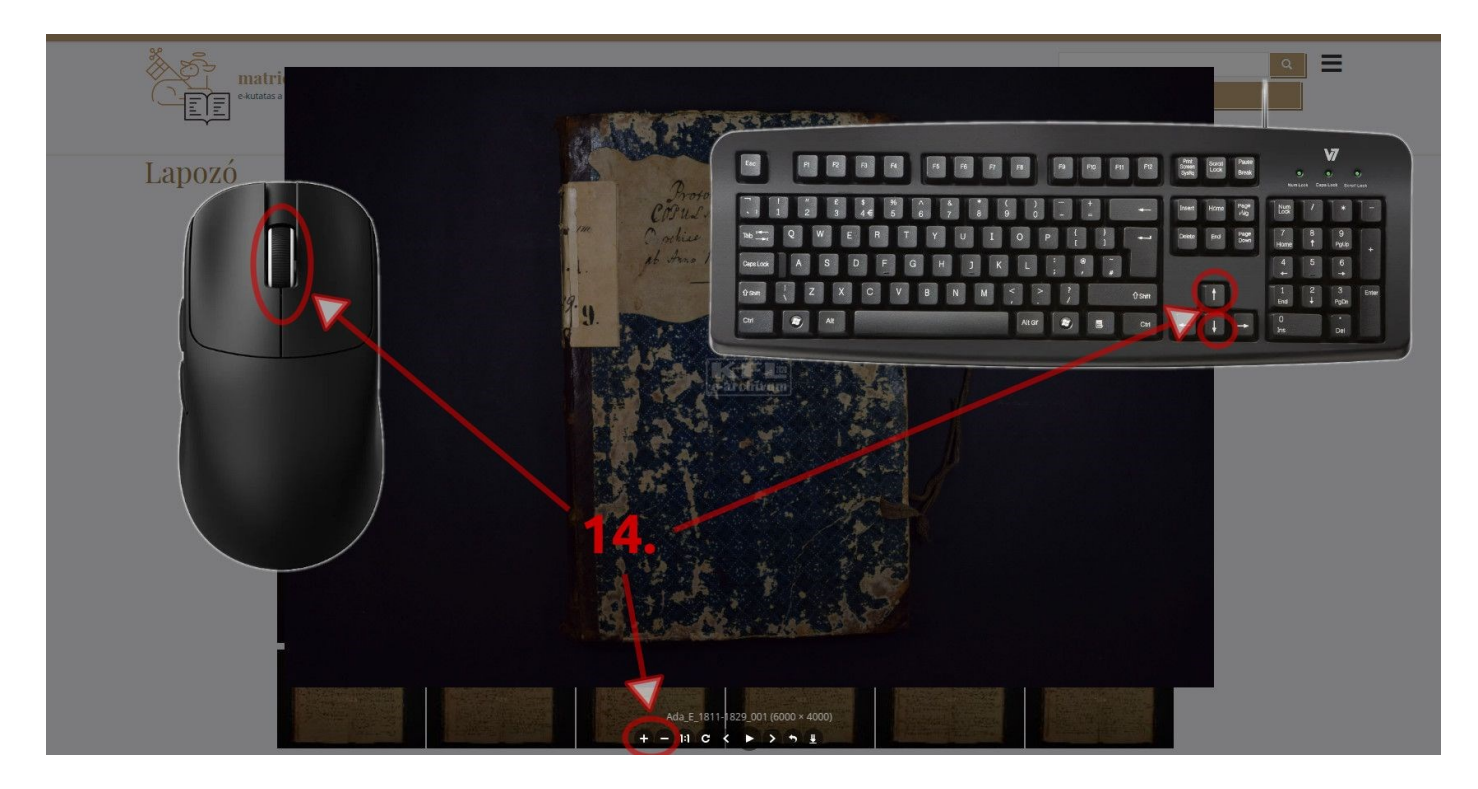

Wenn Sie mit Ihrer Recherche fertig sind, nutzen Sie bitte die Funktion "Abmelden/Kijelentkezés"!

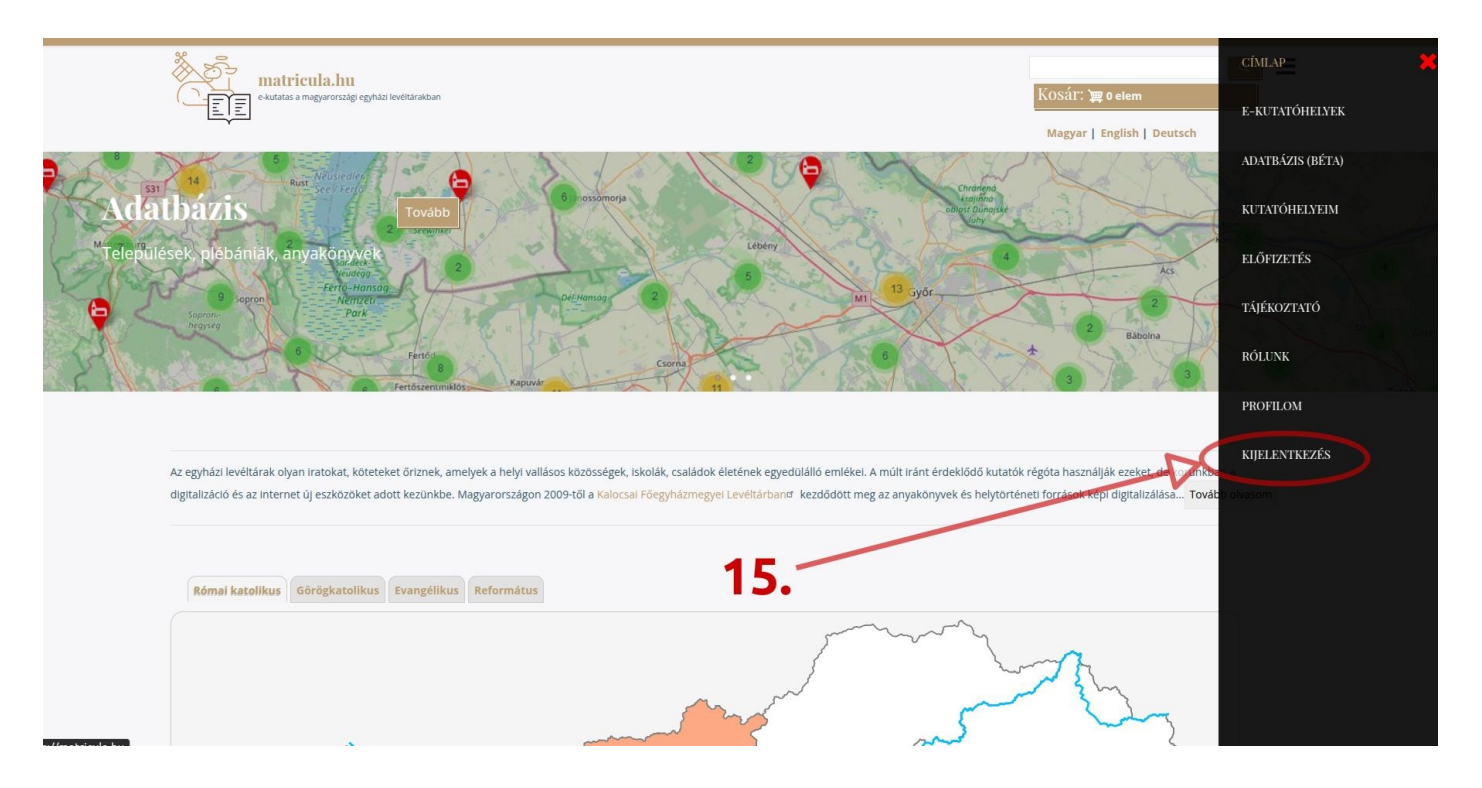

Wir wünschen Ihnen erfolgreiche Recherche!